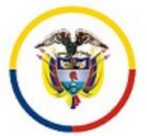

# CONSEJO SUPERIOR DE LA JUDICATURA

CENTRO DE DOCUMENTACIÓN JUDICIAL

# MANUAL ADMINISTRADOR USUARIO: CONTENIDO WEB

PORTAL WEB DE LA RAMA JUDICIAL

Bogotá, abril de 2020

Versión 1.4

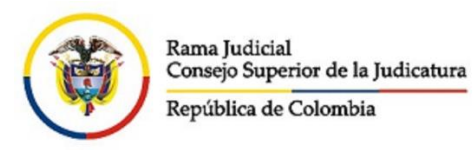

## PASÓ A PASO CONFIGURACIÓN PLANTILLA PARA INGRESAR CONTENIDO POR PESTAÑAS

Para crear un ambiente uniforme y amigable, con el fin de que la navegación sea práctica y eficiente para el usuario, se va a manejar el siguiente modelo de plantilla estándar para el ingreso de contenidos Web.

Así es como se visualizará el espacio para cada seccional y despachos

|                          | Rama Jud<br>Estados E | icial  Juzgados Admi lectrónicos  2020 | nistrativos 🖶 Juzgado 01 Adı | ministrativo Oral de descongestió | n de Medellín 🖶 Inicio 🖶 🛛 🔶 Camino de migas |
|--------------------------|-----------------------|----------------------------------------|------------------------------|-----------------------------------|----------------------------------------------|
| Avisos a las comunidades | ABRIL                 | MAYO                                   |                              |                                   | + VISOR DE CONTENIDO WEB                     |
| Consulta de procesos     |                       |                                        |                              |                                   |                                              |
| Cronograma de audiencias | No.                   | FECHA                                  | CONTENIDO                    | PROVIDENCIA                       | 7                                            |
|                          | 01                    | 14/04/2020                             | Ver estado                   | 2020-00001-01                     | _                                            |
| Edictos                  | 02                    |                                        | Ver estado                   | 2020-00001-02                     |                                              |
|                          | 03                    |                                        |                              |                                   |                                              |
| Estados Electrónicos     | 04                    |                                        |                              |                                   |                                              |
|                          |                       |                                        |                              |                                   |                                              |
| ▶ 2020                   |                       |                                        |                              |                                   |                                              |
| ▶ 2019                   | <b>2</b> • 🎄          |                                        |                              |                                   |                                              |

#### Figura. Modelo de plantilla estándar

1. Ingresar usuario Administrador en la opción: iniciar sesión, para ingresar contenido Web.

| ramajudicial.gov.co/portal/inicio?p_p_id=                   | 58&p_p_lifecycle=0&p                                | _p_state=maximi: នៃp_j | mizxp_p_mode=view&saveLastPath=0&_58_struts_action=%2Flogin%2Flogin |          |               |                                           |  |
|-------------------------------------------------------------|-----------------------------------------------------|------------------------|---------------------------------------------------------------------|----------|---------------|-------------------------------------------|--|
| ejo Superior de la Judicatura                               | Superior de la Judicatura Corte Suprema de Justicia |                        | Consejo de Estado                                                   | Corte Co | onstitucional | Sala Jurisdiccional                       |  |
| Reventing to the state                                      | 0                                                   | Iniciar Sesi           | Ceptiembre 24 2019                                                  | <u>v</u> | ٩             | Libertid y Orden<br>República de Colombia |  |
| CIO SOBRE LA RAMA                                           | CARRI                                               | ERA JUDICIAL           | PUBLICACIONES                                                       | CONTRATA | CIÓN          | ATENCIÓN AL USUARIO                       |  |
| Seleccione su perfil de<br>navegacion                       |                                                     | Ciudadanos             |                                                                     | Abogados | <u>888</u>    | Servidores<br>Judiciales                  |  |
| Login                                                       |                                                     |                        |                                                                     |          |               | 🗢 Volver a la página ín                   |  |
| Dirección de correo<br>jadmin65bt@cendoj.rama<br>Contraseña |                                                     |                        |                                                                     |          |               |                                           |  |
| Recuérdame                                                  |                                                     |                        |                                                                     |          |               |                                           |  |
|                                                             |                                                     |                        |                                                                     |          |               |                                           |  |

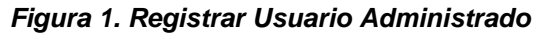

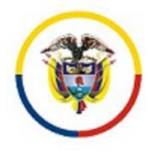

✓ La página se recargará y en ella aparecerán el nombre y apellido en el lado superior derecho de la pantalla, lo que significa que ya está registrado en el portal y disponible para administrar contenidos del sitio web que se le asignó:

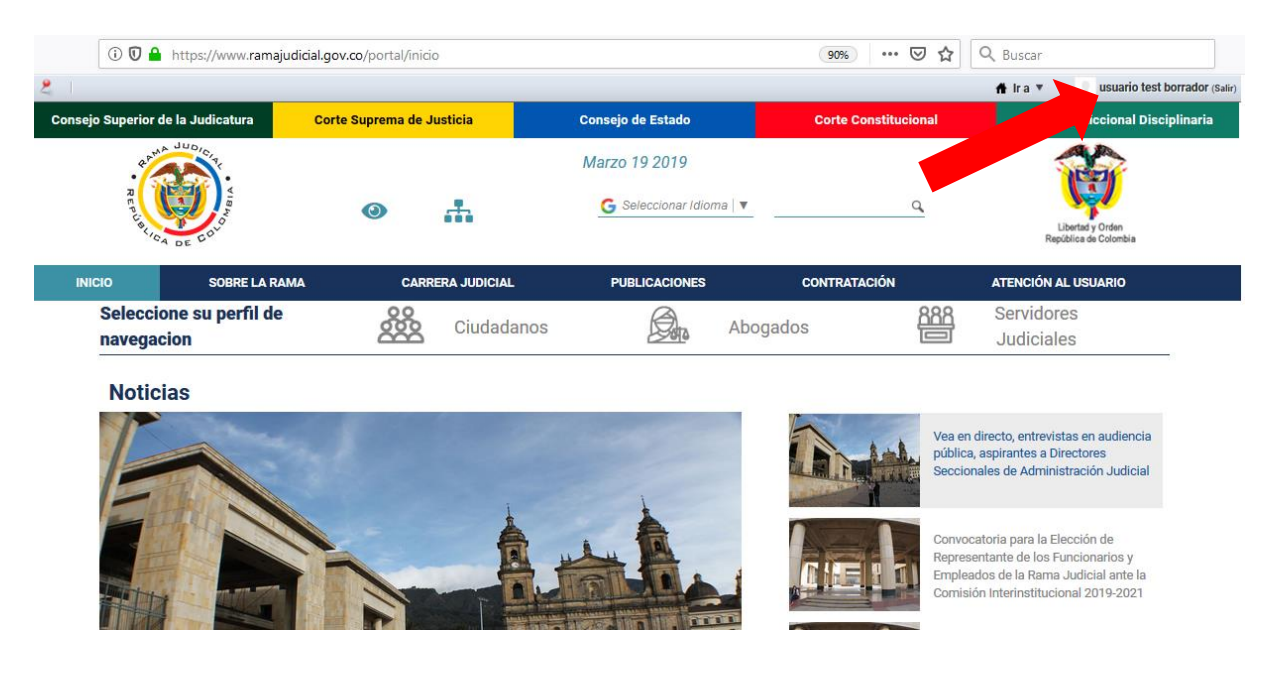

✓ Para ingresar al sitio web, hacer clic en el lado superior derecho en el botón "Ir a"

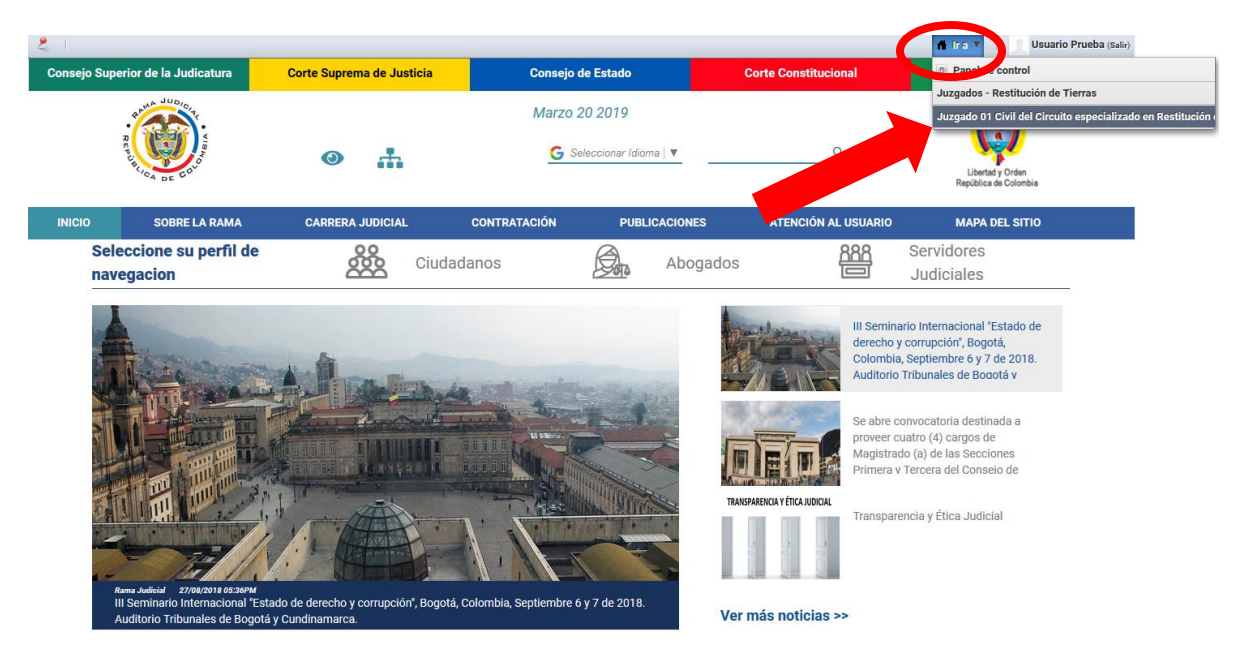

Figura 2. Selección Ir al sitio web

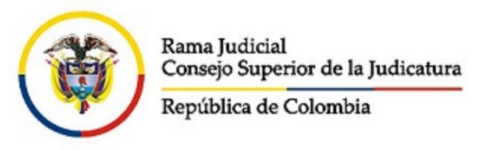

2. En la subpágina a configurar ejemplo Estados Electrónicos en el año 2019, en la opción **añadir contenido web** dar click, y se abre una ventana para agregar un contenido web.

|                          | Rama Judicial 🖶 Juzgados Promiscuos Municipales 🖶 Juzgado 01 Promiscuo Municipal de Tausa                    |
|--------------------------|----------------------------------------------------------------------------------------------------|
| Avisos a la Comunidad    |                                                                                                    |
| Cronograma de audiencias | <ul> <li>General de le contenido web existente o anada un contenido web nuevo para ser mostrado e</li> </ul> |
| Estados electrónicos     | 40 💼                                                                                                    |
| ▶ 2019                   | •                                                                                                    |

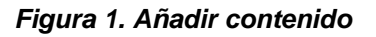

3. En la opción: Plantilla Ninguno dar click en la tuerca dentada o seleccionar, y se abre una ventana.

| Contenido Web                                                                                                    | <ul> <li>Volver a la pági</li> </ul>                         |
|----------------------------------------------------------------------------------------------------|--------------------------------------------------------------|
| Nuevo contenido web                                                                                                    |                                                              |
| Estructura: Plantilla-<br>Valor por defecto 🙀 🎰 Ninguno 🍈                                                                                                 | Contenido<br>Resumen                                         |
| Default Language: 🔁 español (España) 🤢 cambiar                                                                                                    | Planificación temporal<br>Página de Visualización            |
| Título (Requerido)                                                                                                    | Contenidos relacionados<br>Permisos<br>Campos personalizados |
| Contenido<br>Estilo ▼ 7a▼ A <sub>1</sub> * A * B I U ↔ X <sub>2</sub> X <sup>2</sup><br>← → → ☆ ⓑ ⓑ @ @ @ @ # @ % ♥ ♥ : : : :: :: :: :: :: :: :: :: :: :: | Guardar como borrador Publicar<br>Cancelar                   |
| 🗄 Fuente HTML 🏽 🈹 🍋 🖆 🔤 🤌 📰 👄 👧                                                                                                    |                                                              |

Figura 3. Añadir Plantilla

 En el campo de texto *plantillas* digitar la palabra *pestañas o contenido general título*, dar click en el botón buscar. (La plantilla Contenido General título se utiliza para contenidos limitados no requieren de gran espacio).

| Rama Judicial<br>Consejo Superior de la<br>República de Colombia | Judicatura                                          |                                             |
|------------------------------------------------------------------|-----------------------------------------------------|---------------------------------------------|
| Deben coincidir Tod                                              | los ▼ de os siguientes campos:<br>Nombre<br>Pestaña | Descripción                                 |
| Mis sitios web<br>Buscar                                         | <b>v</b>                                            | J                                           |
| « Básico<br>Añadir plantilla                                     | Permisos                                            |                                             |
| <br>Identificador<br>191241                                      | Nombre<br>Plantilla Contenido Pestañas              | Descripción<br>Plantilla Contenido Pestañas |

Mostrando 1 resultado.

Figura 4. Buscar plantilla

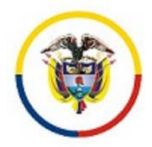

5. Se muestra la plantilla con el identificador **191241** Plantilla Contenido Pestañas o **12401** Plantilla Contenido General título, dar doble click sobre el nombre y se abre una ventana emergente, dar click en la opción **aceptar**.

| Plantilla                                   |                                                     | www.ramajudicial.g                                | jov.co dice                                                                               |
|---------------------------------------------|-----------------------------------------------------|---------------------------------------------------|-------------------------------------------------------------------------------------------|
| Plantilla                                   | IS                                                  | La selección de una nu<br>disponibles y las plant | ueva plantilla cambiará la equictura, los campos<br>iillas disponibles, ¿Desea con inuar? |
| Deben coincidir <u>Tod</u><br>Identificador | os • de los siguientes campos:<br>Nombre<br>General | Des                                               | Aceptar Cancelar                                                                          |
| Mis sitios web                              | T                                                   | -                                                 | E USO MAPA DEL SITIO                                                                      |
| Buscar                                      |                                                     |                                                   | Abogados                                                                                  |
| Añadir plantilla                            | Permisos                                            |                                                   | 1unicipal de T៖                                                                           |
| Identificador                               | Nombre                                              | Descripción                                       |                                                                                           |
| 12401                                       | Contenido General TÃtulo                            |                                                   |                                                                                           |

Figura 5. Elegir plantilla

6. Se visualizan dos plantillas para crear el link.

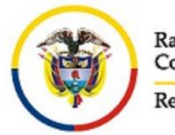

En la primera plantilla en el campo *Titulo*; digitar por ejemplo: Estados Electrónicos que corresponde al nombre del link que se va a crear.

| NUEVO CONTENIDO WED                                                            |                                                  |       |
|--------------------------------------------------------------------------------|--------------------------------------------------|-------|
| Estructura: Plantilla:                                                         | Contenido (Modificado)                           |       |
| Contenido pesta Átas 🕼 (Usar la de por defecto) Plantilla Contenido Pestañas 💭 | Resumen                                          |       |
|                                                                                | Clasificación                                    |       |
| Default Language: 🚍 español (España) 🧕 cambiar                                 | Planincación temporal<br>Página de Visualización |       |
|                                                                                | Contenidos relacionados                          |       |
| tulo (Requerido)                                                               | Permisos                                         |       |
| stados 2019                                                                    | Campos personalizados                            |       |
| contentenidoprinci                                                             | Guardar como borrador Pub                        | licar |
|                                                                                | Cancelar                                         |       |
| ◆ → 水 池 絶 絶 図 ┛ 過 虚 冬 冬 日日 (6) 作 20 単 単 目目                                     |                                                  |       |
| 🐑 Fuente HTML 🗶 🚓 🏴 🖾 🤌 🗊 🧶 🏠                                                  | L                                                |       |
| Traducible                                                                     | A                                                |       |
|                                                                                |                                                  |       |
| Titulo                                                                         | 0                                                |       |
| Traducible                                                                     |                                                  |       |
| Contenido                                                                      |                                                  |       |
|                                                                                |                                                  |       |

Figura 6. Crear Nombre del Link - Plantilla

a. Para la Plantilla Contenido General título, Se visualizan 1 plantillas para crear el link. En la plantilla en el campo *Titulo*; digitar por ejemplo: Estados Electrónicos que corresponde al nombre del link que se va a crear. Colocar el respetivo contenido y dar publicar en el botón del recuadro azul de la parte superior derecha

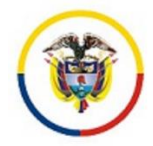

.

Volver a la página índice

« Atrás

# Contenido Web Nuevo contenido web

| Titulo (Requerido)<br>Estados Electrónicos<br>Titulo para mostrar<br>Estados 2019<br>Traducible<br>Contenido                      | Contenido (Modificado)<br>Resumen<br>Clasificación<br>Planificación temporal<br>Página de Visualización |
|----------------------------------------------------------------------------------------------------|----------------------------------------------------------------------------------------------------|
| Titulo para mostrar         Estados 2019         Traducible         Contenido         Estão @ @ @ @ @ @ @ @ @ @ @ @ @ @ @ @ @ @ @ | Contenidos relacionados<br>Permisos<br>Campos personalizados                                            |
| Contenido                                                                                                    | Guardar como borrador<br>Cancelar                                                                       |
| A                                                                                                    |                                                                                                    |

🖉 Se muestra en las búsquedas

- 7. En la segunda plantilla en el campo *Titulo* digitar el mes *Enero*.
- Para crear otro *mes,* a la derecha de la pantalla dar click en el botón<sup>®</sup>. Este botón permite duplicar plantillas las veces que se requiera.

| C.                                                                                                    | República de Colomb                                                                                                    | ia                                                                                     |     |                       |
|----------------------------------------------------------------------------------------------------|----------------------------------------------------------------------------------------------------|----------------------------------------------------------------------------------------|-----|-----------------------|
| Estructura:                                                                                                    |                                                                                                    | Plantilla:                                                                             |     | Contenido             |
| Contenido pe                                                                                                    | estaA±es 📝 🍈 (User le de por defecto)                                                                                                    | Plantilla Contenido Pestañas 📝                                                         |     | Clasificad            |
| Default Langua                                                                                                    | age: 🔲 español (España) 🛞 camb                                                                                                    | lar                                                                                    |     | Planificad            |
|                                                                                                    |                                                                                                    |                                                                                        |     | Página de<br>Contenid |
| Título (Requerid<br>Estados 2019                                                                                                    | 10)                                                                                                    |                                                                                        |     | Permisos              |
|                                                                                                    |                                                                                                    |                                                                                        |     | Campos                |
| contentenidor                                                                                                    | princi                                                                                                    |                                                                                        |     | Guard                 |
| Eatlo                                                                                                    | ■ 12                                                                                                    | obs X. X <sup>2</sup>                                                                  |     | Caneo                 |
| 6.0.4                                                                                                    |                                                                                                    |                                                                                        |     |                       |
| 🖲 Fuente H                                                                                                    | etwil 🧸 🙈 🏴 🖾 🤣 🗂 🤤 9                                                                                                    | Ω                                                                                      | لد  |                       |
|                                                                                                    |                                                                                                    |                                                                                        |     |                       |
|                                                                                                    |                                                                                                    |                                                                                        |     |                       |
|                                                                                                    |                                                                                                    |                                                                                        |     |                       |
|                                                                                                    |                                                                                                    |                                                                                        |     |                       |
|                                                                                                    |                                                                                                    |                                                                                        |     |                       |
|                                                                                                    |                                                                                                    |                                                                                        |     |                       |
|                                                                                                    |                                                                                                    |                                                                                        |     |                       |
|                                                                                                    |                                                                                                    |                                                                                        |     |                       |
|                                                                                                    |                                                                                                    |                                                                                        |     |                       |
|                                                                                                    |                                                                                                    |                                                                                        |     |                       |
|                                                                                                    |                                                                                                    |                                                                                        | -   |                       |
| Traducible                                                                                                    |                                                                                                    |                                                                                        |     |                       |
| Traducible                                                                                                    |                                                                                                    |                                                                                        |     |                       |
| Traducible                                                                                                    |                                                                                                    |                                                                                        | ļ   |                       |
| Traducible                                                                                                    |                                                                                                    |                                                                                        | Ļ   |                       |
| Traducible<br>Titulo                                                                                                    |                                                                                                    |                                                                                        | •   |                       |
| Traducible<br>Titulo<br>ENERO<br>Traducible                                                                                                    |                                                                                                    |                                                                                        | - L |                       |
| Traducible                                                                                                    |                                                                                                    |                                                                                        | ļ   |                       |
| Traducible Titulo ENERO Traducible Contenido                                                                                                    | o                                                                                                    |                                                                                        |     |                       |
| Traducible                                                                                                    | o<br>10 12 19 4- 10 1                                                                                                    | <u>U</u> ⇔ X <sub>2</sub> X <sup>2</sup>                                               |     |                       |
| Traducible                                                                                                    | o<br>₩ 7=₩ 4 <sub>2</sub> - ¥ - B 7                                                                                                    | Ū ↔ X2 X2                                                                              |     |                       |
| Traducible Titulo ENERO Traducible Contenido Entro Entro Ent | 0<br>₩ 70₩ 4 ¥ ₩ 7<br>                                                                                                    | <ul> <li>▲ X<sub>2</sub> X<sup>2</sup></li> <li>● ①</li> </ul>                         |     |                       |
| Traducible Titulo ENERO Traducible Contenido Entraducible Fuer                                                                                                    | 0<br>W Te W A K B /<br>W Te W A K B /<br>M B M B M B M P M A<br>A M M M M A M A M A M A M A M A M A M A                                                                                                    | ○<br>○<br>○<br>○<br>○<br>○<br>○<br>○<br>○<br>○<br>○<br>○<br>○<br>○                     |     |                       |
| Traducible                                                                                                    | 0<br>V 70V A K B /<br>N 70V A K B /<br>N 70V A K B /<br>N 70V A K B /<br>N 70V A K B /<br>N 70V A K B /<br>N 70V A K B /<br>N 70V A K B /<br>N 70V A K B /<br>N 70V A K B /<br>N 70V A K B /<br>N 70V A K B /<br>N 70V A K B /<br>N 70V A K B /<br>N 70V A K B /<br>N 70V A K B /<br>N 70V A K K B /<br>N 70V A K K K K K K K K K K | ↓ ····································                                                 |     |                       |
| Traducible Titulo ENERO Traducible Contenido Entre Entre Ent | 0<br>10<br>10 10 10 10 10 10 10 10 10 10 10 10 10 1                                                                                                    | 및 en x, x2<br>- 你 你• 注目 ≤ \$ \$ \$ \$ 1 ■ ■ ■<br>● ①                                   |     |                       |
| Traducible                                                                                                    | O<br>Na HTIVL & P C C C                                                                                                    | 型 ↔ x, x <sup>2</sup><br>★ 你 你• 注 曰 ○ ○ ○ ○                                            |     |                       |
| Traducible                                                                                                    | o<br>Na hur Kar a a a a a a a a a a a a a a a a a                                                                                                    | 型 ↔ x, x<br>水<br>小<br>の<br>の                                                           |     |                       |
| Traducible Titulo ENERO Traducible Contenido Entero                                                                                                    | O<br>N N N ANT N ANT N A A<br>N N N N A A A A A A A A A A A A A                                                                                                    | U de X <sub>2</sub> X <sup>2</sup><br>↓ 你 你 * 注 註 ≤ ≤ * ** ■ 章 当<br>♪ Ω                |     |                       |
| Traducible Titulo ENERO Traducible Contenido Enero                                                                                                    | o<br>N N N N N N N N N N N N N N N N N N N                                                                                                     | 및 det X <sub>2</sub> X <sup>2</sup><br>★ 例: 例: 注 註 : : : : : : : : : : : : : : : : :   |     |                       |
| Traducible Titulo ENERO Traducible Contenide Enero                                                                                                    | o<br>N N N N N N N N N N N N N N N N N N N                                                                                                     | 및 det X <sub>2</sub> X <sup>2</sup><br>使 使* (K*) 注 註 注 注 注 Ⅱ ( = = = #) Ⅱ = = = =<br>① |     |                       |
| Traducible Titulo ENERO Traducible Contenido Enero                                                                                                    | 0<br>2<br>2<br>2<br>2<br>2<br>2<br>2<br>2<br>2<br>2<br>2<br>2<br>2<br>2<br>2<br>2<br>2<br>2<br>2                                                                                                    | 및 det X <sub>2</sub> X <sup>2</sup><br>★ 例: 例: 注 註 : : : : : : : : : : : : : : : : :   |     |                       |
| Titulo Titulo ENERO Traducible Contenido Extin                                                                                                    | o<br>N N N N N N N N N N N N N N N N N N N                                                                                                     | U de X <sub>2</sub> X <sup>2</sup><br>★ ★ ★ ★ ★ ★ E E E E E E E E E E E E E E          |     |                       |

Figura 7. Crear Meses

viodificado)

mo borrador

Publicar

8. Al duplicarse la pantalla **Figura 7**. En el campo *Titulo* editar el nombre por el mes siguiente: Febrero

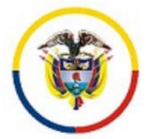

| Πtulo                                                                                  | 0                             |
|----------------------------------------------------------------------------------------|-------------------------------|
| Enero                                                                                  | ~                             |
| Traducible                                                                             |                               |
| Contenido<br>Estilo V TV A.* B I U 44 X2 X2<br>A A C B B B B B B B B B B B B B B B B B | -                             |
| Tratucible                                                                             | *                             |
|                                                                                        |                               |
| Π <b>1</b> 110                                                                         | 0 5                           |
| Brero                                                                                  |                               |
| Contenido                                                                              |                               |
|                                                                                        | Se necesita<br>Haga clic aquí |

Figura 8. Crear nuevo Mes

9. Finalmente se ha creado las pestañas con el contenido web.

| Rama Judicial<br>Consejo Superio<br>República de Co | r de la Jud<br>lombia | <b>icatura</b><br>cial ⊕ Juzgados Admi | nistrativos ⊯ Juzgado 01 Adr | ministrativo Oral de descongestión | n de Medellín 🕪 Inicio 🕸 👍 САМЯЮ DE MICAS |
|-----------------------------------------------------|-----------------------|----------------------------------------|------------------------------|------------------------------------|-------------------------------------------|
| INICIO                                              | Estados El            | ectrónicos                             |                              |                                    | ., VISOR DE CONTENIDO WEB                 |
| Avisos a las comunidades                            | ABRIL                 | MAYU                                   |                              |                                    |                                           |
| Consulta de procesos                                |                       |                                        |                              |                                    |                                           |
| Cronograma de audiencias                            | No.                   | FECHA                                  | CONTENIDO                    | PROVIDENCIA                        | ]                                         |
|                                                     | 01                    | 14/04/2020                             | Ver estado                   | 2020-00001-01                      |                                           |
| Edictos                                             | 02                    |                                        | Ver estado                   | 2020-00001-02                      |                                           |
|                                                     | 03                    |                                        |                              |                                    |                                           |
| Estados Electrónicos                                | 04                    |                                        |                              |                                    | ]                                         |
| ▶ 2020                                              |                       |                                        |                              |                                    |                                           |
| ▶ 2019                                              | <b>2</b> 🔊 🌼          | 2                                      |                              |                                    |                                           |

Figura 9. Pantalla de visualización para creación de pestañas por meses

### INGRESO DE CONTENIDO WEB EJEMPLO ESTADOS ELECTRONICOS

Ubicarse donde se va a subir el estado y el Año/Mes. Dar clic en el botón *editar contenido web*.

|                          | Rama Jud<br>Estados E | licial # Juzgados Admi<br>ilectrónicos # <b>2020</b> | nistrativos  Juzgado 01 Ad | ministrativo Oral de descongestiór | n de Medellín 🖶 Inicio 👳  🛟 Camino de Micas |
|--------------------------|-----------------------|------------------------------------------------------|----------------------------|------------------------------------|---------------------------------------------|
| Avisos a las comunidades | ABRIL                 | MAYO                                                 |                            |                                    | t visor de contenido wer                    |
| Consulta de procesos     | _                     |                                                      |                            |                                    |                                             |
| Cronograma de audiencias | No.                   | FECHA                                                | CONTENIDO                  | PROVIDENCIA                        | 1                                           |
| cronograma de addiencias | p1                    | 14/04/2020                                           | Ver estado                 | 2020-00001-01                      | -                                           |
| Edictos                  | 02                    |                                                      | Ver estado                 | 2020-00001-02                      |                                             |
|                          | 03                    |                                                      |                            |                                    | ]                                           |
| Estados Electrónicos     | 04                    |                                                      |                            |                                    |                                             |
| ▶ 2020                   | - 1                   |                                                      |                            |                                    |                                             |
| > 2019                   | 💽 📀 🎲 I               |                                                      |                            |                                    |                                             |

Figura 1. Pantalla de visualización para subir Estados Electrónicos

| <b>A</b> | Rama Judicial<br>Consejo Superior<br>República de Colo | de la Judicatura<br>mbia                |                                   |               |   |
|----------|--------------------------------------------------------|-----------------------------------------|-----------------------------------|---------------|---|
| Titulo   |                                                        |                                         |                                   |               |   |
| ABRIL    |                                                        |                                         |                                   |               |   |
| Traduci  | ible                                                   |                                         |                                   |               |   |
| Traduc   | ble                                                    |                                         |                                   |               |   |
| 0        |                                                        |                                         |                                   |               |   |
| Conte    | enido                                                  |                                         |                                   |               |   |
| Es       | tilo 🔻 Ta 💌 🛛                                          | A <sub>2</sub> • <mark>A</mark> • B Z U | abo X <sub>2</sub> X <sup>2</sup> |               |   |
| 6        |                                                        | H 🖉 🖌 🕹 💆                               | AS- 12 E @                        | 8 * E \Xi 🗉 🖬 |   |
|          | Fuente HTML                                            | U 🖪 Ø 🔳 🕹 🤇                             | 2                                 |               |   |
|          | Estado No.                                             | Fecha                                   | Contenido                         | Providencia   | 7 |
| ш.       |                                                        |                                         |                                   | 2020-00001-00 | - |
|          | 01                                                     | 14/04/2020                              | Ver archivo                       | 2020-00002-00 |   |
|          | 02                                                     |                                         |                                   |               | 1 |
|          | 02                                                     |                                         |                                   |               |   |
|          | 0.5                                                    | 1                                       | 1                                 |               |   |
|          | 03                                                     |                                         |                                   |               | _ |

Figura 2. Pantalla para Insertar Vinculo al archivo

Ingresar a la plantilla y crear el nombre de los archivos como muestra el ejemplo Número del Estado "010" 24/01/2019, después de crear el nombre (010) seleccionar y dar clic en **Insertar** *vínculo*.

| República de                                                                                                    | Colombia           |                                   |              |                                         |
|----------------------------------------------------------------------------------------------------|--------------------|-----------------------------------|--------------|-----------------------------------------|
| ntenido                                                                                                    |                    |                                   |              |                                         |
| Estilo 💌 Ta 💌 🚺                                                                                                    | <u>нта</u> т в / U | abe X <sub>2</sub> X <sup>2</sup> |              | Vínculo                                 |
| <ul> <li>→</li> <li>▲</li> <li>№</li> <li>№</li></ul> | 1 🔟 🖉 👭 🚓 🕫        |                                   | 5 99 E       |                                         |
| 🗄 Fuente HTML 🛛 🧟 🛝 🖡                                                                                                    | • 🔄 🖉 🔟 🖉 🤇        | 2 _                               |              | Información de Vinculo Destino Avanzado |
|                                                                                                    |                    |                                   |              | Tipo de vínculo                         |
|                                                                                                    |                    |                                   |              | URL                                     |
| Estado No.                                                                                                    | Fecha              | Cont do                           | Prov         | Protocolo URL                           |
|                                                                                                    |                    |                                   | 2020-        | Max Cassidae                            |
| 01                                                                                                    | 14/04/2020         | <u>Ver archivo</u>                | <u>2020-</u> | ver Servicor                            |
|                                                                                                    |                    |                                   |              |                                         |
| 02                                                                                                    |                    |                                   |              |                                         |
| 02                                                                                                    |                    |                                   |              |                                         |
| 03 04                                                                                                    |                    |                                   |              |                                         |

Figura 3. Pantalla para Insertar Vinculo al archivo

Dar clic en ver servidor.

Creación de Carpetas en un despacho nuevo

En el servidor se visualiza el nombre del Despacho (Juzgado 03 Promiscuo Municipal de Líbano), dar click sobre la carpeta con el nombre del juzgado.

| ramajudicial.gov.co/web/juzgado-03-promiscuo-municipal-de-libano/32?p_     |
|----------------------------------------------------------------------------|
|                                                                            |
| ramajudicial.gov.co/html/js/editor/ckeditor/editor/filemanager/browser/lit |
| Resource Type<br>Document                                                  |
| 10240 - Global 29068020 - Juzgado 03 Promiscuo Municipal de Líbano         |

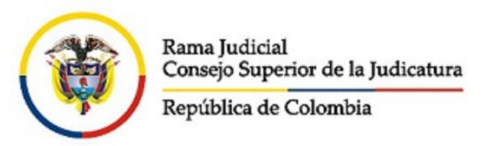

#### Figura 1. Pantalla elección del Despacho

#### Crear carpeta en la opción: Create New Folder

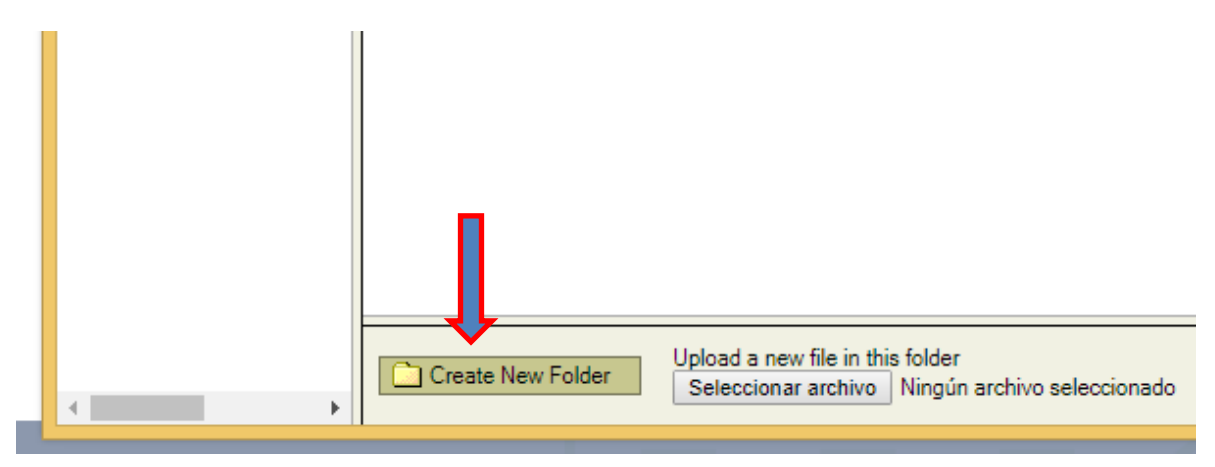

Figura 2. Creación de carpeta padre

En la ventana emergente colocar el nombre de la carpeta (Estados electrónicos 2019) y dar click en aceptar

|   | 2                                                                                 | Resources Browser - Google Chrome                                                                                                |  |  |  |  |  |  |  |  |
|---|-----------------------------------------------------------------------------------|----------------------------------------------------------------------------------------------------|--|--|--|--|--|--|--|--|
| 1 | amajudicial.gov.co/html/js/editor/ckedit                                          | ramajudicial.gov.co/html/js/editor/ckeditor/editor/filemanager/browser/liferay/browser.html?Connector=%2Fc%2Fportal%2Ffckeditor/ |  |  |  |  |  |  |  |  |
|   | Resource Type<br>Document V /29068020 -                                           | Juzgado 03 Promise www.ramajudicial.gov.co dice Type the name of the new folder:                                                 |  |  |  |  |  |  |  |  |
|   | <ul> <li><u>10240 - Global</u></li> <li><u>29068020 - Juzgado 03 f</u></li> </ul> | ESTADOS ELECTRONICOS 2019 Aceptar Cancelar                                                                                       |  |  |  |  |  |  |  |  |

Figura 2. Creación de la carpeta Padre

|                                               | Rama Judicial                                                                                                    |
|-----------------------------------------------|----------------------------------------------------------------------------------------------------|
|                                               | Consejo Superior de la Judicatura<br>República de Colombia                                                                                                    |
| ramajudicial.gov.co                           | /web/juzgado-03-promiscuo-municipal-de-libano/32?p_p_auth=hmV5NXhU&p_p_id=15&p_p_lifecycle=0&p_p_state=maximized&p_p_mode=view&p_p_col_id=column-2&p_p_c       |
|                                               | Resources Browser - Google Chrome – 🗖                                                                                                    |
| ramajudicial.gov.co<br>source Type<br>soument | /html/js/editor/ckeditor/editor/filemanager/browser/liferay/browser.html?Connector=%2Fc%2Fportal%2Ffckeditor%3Fp_Lid%3D29068340%26p_p_id%3D15%26doAsUserId%3D. |
| 10240 - Global<br>29068020 - Juzgado 03 f     |                                                                                                    |
|                                               | Create New Folder Upload a new file in this folder Seleccionado Uploa                                                                                          |

Figura 3. Creación de la carpeta Padre

Crear subcarpeta: Dar doble click sobre la carpeta principal (Estados electrónicos 2019) ir a la opción: *Create New Folder*, en la ventana emergente colocar el nombre de la subcarpeta (Enero 2019) y dar click en aceptar.

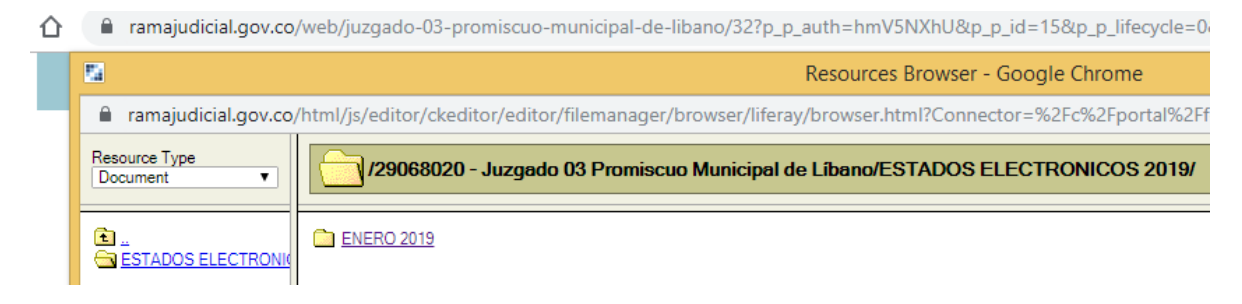

Figura 5. Creación de la subcarpeta

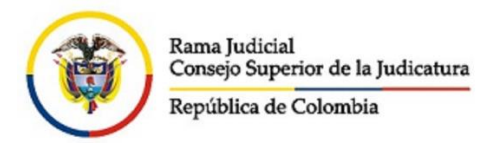

Incorporación del documento al servidor:

|        | Consejo Superior de la    | a Judicatura [CO]   https:/                                                                                                    | /www.ramajudicial.gov.co/web/ju                                                        | zgado-01-promiscuo-municipal-de-taus      | a/32?p_p_auth=46rZQ67q&p_p_id=15&p_      | p_lifecycle=1&p_p_state=maximi 🗙 🚺                                                                              |
|--------|---------------------------|----------------------------------------------------------------------------------------------------|----------------------------------------------------------------------------------------|-------------------------------------------|------------------------------------------|----------------------------------------------------------------------------------------------------|
| 2      | 🔾 Añadir 🔻 🛛 🥜 Admin      | nistrar ▼                                                                                                    |                                                                                        |                                           |                                          | 🐔 Ir a 🔻 📔 Support web web (Salir)                                                                              |
| Con    | sejo Superior de la Jud   | licatura Corte                                                                                                    | Suprema de Justicia                                                                    | Consejo de Estado                         | Corte Constitucional                     | Sala Jurisdiccional Disciplinaria                                                                               |
|        | <b>2</b>                  |                                                                                                    |                                                                                        | Resources Browser - Google Chrome         | e                                        | - 🗆 ×                                                                                                    |
|        | Consejo Superior          | de la Judicatura [CO]   ht                                                                                                    | tps://www.ramajudicial.gov.co/ht                                                       | ml/js/editor/ckeditor/editor/filemanager/ | /browser/liferay/browser.html?Connector= | %2Fc%2Fportal%2Ffckeditor%3Fp_l_i                                                                               |
|        | Resource Type<br>Document | /2187574 - Sec                                                                                                    | retaría Tribunal Administrativo                                                        | de Caldas/Secretaria Tribunal Administ    | rativo de Caldas/Estados Electronicos/A  | ÑO 2019/ENERO/ ▼                                                                                                |
| INICIO | ELERO                     | Estado.001-Orabided 2     Estado.001-Orabided 2     Estado.001-Orabided 2     Estado.002-Orabided 2     Estado.003-Orabided 2     Estado.003-Orabided 2     Estado.003-Orabided 2     Estado.003-Orabided 2     Estado.013-Orabided 2 | 13.edf<br>13.edf<br>13.edf<br>13.edf<br>13.edf<br>13.edf<br>13.edf<br>13.edf<br>13.edf |                                           |                                          | 5480 0 KB<br>523 0 KB<br>6730 0 KB<br>1173 0 KB<br>154 0 KB<br>7250 0 KB<br>7250 0 KB<br>3471 0 KB<br>5611 0 KB |
|        |                           | Create New Folder                                                                                                    | Upload a new file in this folder<br>Seleccionar archivo Ningún archivo                 | seleccionado                              |                                          | Upload                                                                                                    |

#### Figura 4. Pantalla para cargar archivo

Se visualiza espacio en el servidor para cargar los documentos ubicando la carpeta donde se van a subir. Dar clic en *seleccionar archivo* 

|                                                                                                    | a a a las las dan ana                                                                                                    | Resources Browser - Google Chrome                                                                                                    | - • ×        |
|----------------------------------------------------------------------------------------------------|----------------------------------------------------------------------------------------------------|----------------------------------------------------------------------------------------------------|--------------|
| 0                                                                                                    | Abrir                                                                                                    | tor=%2Fc%2Fportal%2Ffckeditor%3Fp_l_id%3D2307961%2                                                                                                    | !6p_p_id%: Q |
| 🔄 🌛 👻 🋧 🔳 Escritorio                                                                                                    | Þ                                                                                                    | V C Buscar en Escritorio                                                                                                    | •            |
| Organizar 🔻 Nueva carpeta                                                                                                    |                                                                                                    | 8 • 🖬 🛛 🕘 🔤                                                                                                    |              |
| A anomas     Constraints     Constraints | s (J)<br>Default<br>Default<br>Decomption<br>Decomption<br>CAP<br>STADOS CONSTITUCIONALES SPTTEMBRE 30 DE 2014<br>STADOS CONSTITUCIONALES SPTTEMBRE 30 DE 2014<br>STADOS CONSTITUCIONALES SPTTEMBRE 30 DE 2014<br>Tipor Adube Acrobat Decom<br>Tipor Adube Acrobat Decom<br>Tipor Adube Acroba | MIGRACION DE CONTENIDOS 31072013 REV<br>MIGRACION DE CONTENIDOS 31072013 REV<br>MIGRACION DE CONTENIDOS 31072013 REV<br>MIGRACION DE CONTENIDAS SUBJECTS<br>O Dutook.com - johe-452@hotmail.com<br>Dente Subjects Subjects<br>MIGRACION DE CONTENIDAS SUBJECTS<br>MIGRACION DE CONTENIDAS SUBJECTS<br>MIGRACIÓN DE CONTENIDAS SUBJECTS<br>MIGRACIÓN DE CONTENIDAS SUBJECTS<br>MIGRACIÓN DE CONTENIDAS SUBJECTS<br>MIGRACIÓN DE CONTENIDAS SUBJECTS<br>MIGRACIÓN DE CONTENIDAS SUBJECTS<br>MIGRACIÓN DE CONTENIDAS SUBJECTS<br>MIGRACIÓN DE CONTENIDAS SUBJECTS<br>MIGRACIÓN DE CONTENIDAS SUBJECTS<br>MIGRACIÓN DE CONTENIDAS SUBJECTS<br>MIGRACIÓN DE CONTENIDAS SUBJECTS |              |
| Nombre:                                                                                                    | ESTADOS CONSTITUCIONALES SEPTIEMBRE 30 DE 2014                                                                                                    | Todos los archivos      Abrir      Cancelar                                                                                                    |              |
|                                                                                                    | Create New Fold Seleccionar archivo Nino                                                                                                    | er<br>ún archivo seleccionado                                                                                                    | Upland       |
|                                                                                                    | Create New Folde Upload a new file in this fold<br>Seleccionar archivo Ning                                                                                                    | er<br>ún archivo seleccionado                                                                                                    | Upload       |

Figura 5. Pantalla para cargar archivo

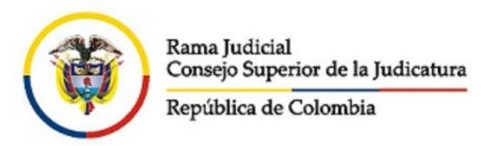

Buscar el origen del archivo. Y dar clic en Upload.

|                                                                                                    | PASÓ A PASO CONFIGURACIÓN PLANTILLA CONTENIDO PESTAÑAS (Solo lectura) - Word<br>O DISEÑO DE PÁGINA REFERENCIAS CORRESPONDENCIA REVISAR VISTA                                                                                                    | ? 🗉 — 🗗 🗙<br>Iniciar sesión 🔼                                                                                                    |
|----------------------------------------------------------------------------------------------------|----------------------------------------------------------------------------------------------------|----------------------------------------------------------------------------------------------------|
| Pegar   Copiar formato  Portapapeles  Portapapeles  Portapapeles  Portapapeles  Portapapeles  Portapapeles  Portapapeles  Portapapeles  Portapapeles  Portapapeles Portapapeles Portapapel | III ・ パ パ Aa・ / 参 臣・臣・伝・伝 ( 包 刻 「 AaBbccb: AaBbccb: Aa                                                                                | AaBbCCDC<br>Texto en n $\overrightarrow{v}$<br>$\overrightarrow{v}$<br>$\overrightarrow{v}$ |
|                                                                                                    | Resources Browser - Google Chrome                                                                                                    |                                                                                                    |
| www.ram<br>Resource Typ<br>Document                                                                                                    | najudical gov continui (steator/kealitor/editor/telananager/browser/literay/browser/tintirConnector=%cf-6x2rportal%cf+kealitor%stp_ial%30230/                                                                                                    | <sup>961%26p_p_id%</sup> . Θ                                                                                                    |
| € _<br>ABRIL<br>AGOSTIC<br>EREBER<br>IJUNIO<br>IJUNIO<br>MARZO<br>MARZO<br>MARZO<br>SEPTIEN                                                                                                    | ESTADOS CONSTITUCIONALES 12 DE SEPTIEMBRE DE 2014 PDF<br>ESTADOS CONSTITUCIONALES SEPTIEMBRE 10 DE 2014 PDF<br>ESTADOS CONSTITUCIONALES SEPTIEMBRE 10 DE 2014 PDF<br>ESTADOS CONSTITUCIONALES SEPTIEMBRE 10 DE 2014 PDF<br>ESTADOS CONSTITUCIONALES SEPTIEMBRE 10 DE 2014 PDF<br>ESTADOS CONSTITUCIONALES SEPTIEMBRE 10 DE 2014 PDF<br>ESTADOS CONSTITUCIONALES SEPTIEMBRE 10 DE 2014 PDF<br>ESTADOS CONSTITUCIONALES SEPTIEMBRE 10 DE 2014 PDF<br>ESTADOS CONSTITUCIONALES SEPTIEMBRE 10 DE 2014 PDF<br>ESTADOS CONSTITUCIONALES SEPTIEMBRE 10 DE 2014 PDF<br>ESTADOS CONSTITUCIONALES SEPTIEMBRE 10 DE 2014 PDF<br>ESTADOS CONSTITUCIONALES SEPTIEMBRE 10 DE 2014 PDF<br>ESTADOS CONSTITUCIONALES SEPTIEMBRE 10 DE 2014 PDF<br>ESTADOS CONSTITUCIONALES SEPTIEMBRE 20 DE 2014 PDF<br>ESTADOS CONSTITUCIONALES SEPTIEMBRE 20 DE 2014 PDF<br>ESTADOS CONSTITUCIONALES DE SEPTIEMBRE 20 DE 2014 PDF<br>ESTADOS CONSTITUCIONALES DE SEPTIEMBRE 20 DE 2014 PDF<br>ESTADOS CONSTITUCIONALES DE SEPTIEMBRE 20 DE 2014 PDF<br>ESTADOS CONSTITUCIONALES DE SEPTIEMBRE 20 DE 2014 PDF<br>ESTADOS CONSTITUCIONALES DE SEPTIEMBRE 20 DE 2014 PDF<br>ESTADOS CONSTITUCIONALES DE SEPTIEMBRE 20 DE 2014 PDF<br>ESTADOS CONSTITUCIONALES SEPTIEMBRE 20 DE 2014 PDF<br>ESTADOS CONSTITUCIONALES SEPTIEMBRE 20 DE 2014 PDF<br>ESTADOS CONSTITUCIONALES SEPTIEMBRE 20 DE 2014 PDF<br>ESTADOS CONSTITUCIONALES SEPTIEMBRE 20 DE 2014 PDF<br>ESTADOS CONSTITUCIONALES SEPTIEMBRE 20 DE 2014 PD | 13.0 KB<br>15.0 KB<br>24.0 KB<br>11.0 KB<br>11.0 KB<br>13.0 KB<br>455.0 KB<br>8.0 KB<br>35.0 KB<br>11.0 KB<br>11.0 KB<br>11.0 KB<br>11.0 KB<br>14.0 KB<br>14.0 KB<br>15.0 KB<br>14.0 KB<br>14.                                                                                                    |
|                                                                                                    | Create New Fold Upload a new file in this folder<br>Seleccionar archivo ESTADOS CONSTITUCIONALES SEPTIEMBRE 30 DE 2014.pdf                                                                                                    | Upload                                                                                                    |
| PÁGINA 14 DE 14 368 PALABRAS 🕼 🔛                                                                                                    | 🐒 🛍 02 📲 02 P3 X1 🚍 Direccin 🗸 🗸 C1 /                                                                                                    | 명태 🗐 🐻 + 130%<br>않 💐 📴 🕝 🎸 < 🕨 및 🜗 <sup>3:28</sup> p.m.<br>30/09/2014                                                                                                    |

Figura 6. Pantalla para cargar archivo

A continuación se carga el archivo.

Dar clic en Aceptar.

| 0                      |                |                                       |      |                                                                                                    |
|------------------------|----------------|---------------------------------------|------|----------------------------------------------------------------------------------------------------|
| IL                     |                | Vínculo                               |      |                                                                                                    |
| aducible               |                |                                       |      | Información de Vínculo Destino Avanzado<br>Tipo de vínculo                                                    |
| Contenido              |                |                                       |      | Protocolo URL<br><pre></pre> <pre></pre> <pre></pre> <pre></pre> <pre>/documents/10240/0/AUTOS+ESTADO+N</pre> |
| Estilo                 | 🔻 🔽 Ta 💌 🗛 🗸 🗸 | BIU the X <sub>2</sub> X <sup>2</sup> | 2    | Ver Servidor                                                                                                  |
|                        | * • • • • •    | a 🗛 🤹 🕸 🖌 🗄                           |      |                                                                                                    |
| E Fuente               | HTML 🤱 🦺 🏴 🛽   | Ι 🥝 🔲 😜 Ω                             |      |                                                                                                    |
|                        | FECHA          | CONTENIDO                             | PRO  | ļ                                                                                                    |
| No                     | 14/04/2020     | Veriestado                            | 2020 | Aceptar Cano                                                                                                  |
| <b>No.</b>             |                | Variantada                            | 2020 |                                                                                                    |
| <b>No.</b><br>01<br>02 | 14/04/2020     | verestado                             |      |                                                                                                    |
| No.<br>01<br>02<br>03  | 14/04/2020     | ver estado                            |      |                                                                                                    |

Figura 7. Pantalla para cargar archivo

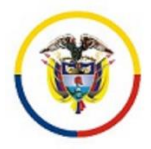

Rama Judicial Consejo Superior de la Judicatura

República de Colombia

Una vez creado el vínculo. Dar clic en *Publicar* 

| Estilo                                               | <b>D</b> 72 <b>D</b> 4 -                                                                                                    | A = D 7 11                                                                                                 | ¥ ¥2                                                   |                      |                                                                                         |   | Cancelar |
|------------------------------------------------------|----------------------------------------------------------------------------------------------------|----------------------------------------------------------------------------------------------------|--------------------------------------------------------|----------------------|-----------------------------------------------------------------------------------------|---|----------|
| 6 a T                                                |                                                                                                    | A - B Z U ene                                                                                              | ×2 ×                                                   |                      |                                                                                         |   | Gancelai |
| Euente                                               | нтмі 🙈 🔍 Рі                                                                                                    |                                                                                                    | 1 ja 1a 1 (m. 14                                       |                      |                                                                                         |   |          |
| 1                                                    | 66 00 1                                                                                                    |                                                                                                    |                                                        |                      | -                                                                                       |   |          |
|                                                      |                                                                                                    |                                                                                                    |                                                        |                      |                                                                                         |   |          |
|                                                      |                                                                                                    |                                                                                                    |                                                        |                      |                                                                                         |   |          |
|                                                      |                                                                                                    |                                                                                                    |                                                        |                      |                                                                                         |   |          |
|                                                      |                                                                                                    |                                                                                                    |                                                        |                      |                                                                                         |   |          |
|                                                      |                                                                                                    |                                                                                                    |                                                        |                      |                                                                                         |   |          |
|                                                      |                                                                                                    |                                                                                                    |                                                        |                      |                                                                                         |   |          |
|                                                      |                                                                                                    |                                                                                                    |                                                        |                      |                                                                                         |   |          |
|                                                      |                                                                                                    |                                                                                                    |                                                        |                      |                                                                                         |   |          |
|                                                      |                                                                                                    |                                                                                                    |                                                        |                      |                                                                                         |   |          |
|                                                      |                                                                                                    |                                                                                                    |                                                        |                      |                                                                                         |   |          |
|                                                      |                                                                                                    |                                                                                                    |                                                        |                      |                                                                                         |   |          |
| Traducible                                           |                                                                                                    |                                                                                                    |                                                        |                      | li                                                                                      |   |          |
| Traducible<br>tulo<br>)RIL<br>Traducible             | s<br>s                                                                                                    |                                                                                                    |                                                        |                      |                                                                                         | • |          |
| Traducible<br>tulo<br>BRIL<br>Traducible             |                                                                                                    |                                                                                                    |                                                        |                      | 4                                                                                       | • |          |
| Traducible<br>tulo<br>BRIL<br>Traducible             | *                                                                                                    |                                                                                                    |                                                        |                      |                                                                                         | 0 |          |
| Traducible<br>tulo<br>BRIL<br>Traducible<br>Conteni  | :                                                                                                    |                                                                                                    |                                                        |                      | <i>.</i> , <i>.</i> , <i>.</i> , <i>.</i> , <i>.</i> , <i>.</i> , <i>.</i> , <i>.</i> , | • |          |
| Traducible<br>tulo<br>BRIL<br>Traducible<br>Contenii | e<br>do<br>V 72 V 4                                                                                                    |                                                                                                    | abe X <sub>2</sub> X <sup>2</sup>                      |                      | <i>A</i>                                                                                | • |          |
| Traducible<br>tulo<br>BRIL<br>Traducible             | e<br>do<br>♥ 73♥ 4                                                                                                    | <mark>₩* ▲*</mark> B <i>I</i> U<br>) ⊠ Ø # # # #                                                           | nhe X <sub>2</sub> X <sup>2</sup><br>Ağt∙ ∐≣ Щ ≤≤      | (5 17) Et            |                                                                                         |   |          |
| Traducible<br>tulo<br>BRIL<br>Traducible<br>Contenii | do                                                                                                    | ₩· А· В I Ц<br>)<br>)<br>)<br>)<br>)<br>)<br>)<br>)<br>)<br>)<br>)<br>)<br>)<br>)<br>)<br>)<br>)<br>)<br>) | ebe X <sub>2</sub> X <sup>2</sup><br>Age i≣ E ≪        | (5 19 <b>2 2</b> 5   |                                                                                         |   |          |
| Traducible<br>tulo<br>BRIL<br>Traducible<br>Contenii | e<br>do<br>TaV<br>A<br>Ente HTML<br>A<br>A<br>A<br>A<br>A<br>A<br>A<br>A<br>A<br>A<br>A<br>A<br>A<br>A<br>A<br>A<br>A<br>A<br>A | <mark></mark>                                                                                              | the X <sub>2</sub> X <sup>2</sup><br>≪ ↓ [Ξ ] Ξ = 3    | (5 P) 🗈 🕱 S          |                                                                                         |   |          |
| Traducible<br>tulo<br>BRIL<br>Traducible<br>Contenio | do                                                                                                    |                                                                                                    | ahr X <sub>2</sub> X <sup>2</sup><br>Age• ∐≣ ∐ ⊂≤<br>2 | ( <u>s</u> 19) 🚉 🗮 🚎 | <i>ه</i><br>۱                                                                           |   |          |
| Traducible<br>Ulo<br>BRIL<br>Traducible<br>Contenio  | do                                                                                                    | ₩· ▲· Β Ι Ψ                                                                                                | abe X <sub>2</sub> X <sup>2</sup><br>A¥c• i≡ i≡ i≤     | (5 17) 🖹 💽 S         |                                                                                         |   |          |
| Traducible<br>sulo<br>SRIL<br>Traducible<br>Contenio | do<br>TaV<br>ente HTML<br>Estado No.                                                                                            | Hr ■ B Z U<br>B Z A A A A A A<br>B Z A A A A A A A<br>B Z A A A A A A A A A A A A A A A A A A              | he x, x²<br>A%· i≡ ⊨ ≤<br>Contenido                    | Providenci           |                                                                                         | • |          |

Figura 8. Pantalla de visualización para publicar contenido

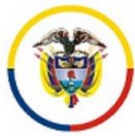

ing an an an an an

Finalmente se ha publicado el Estado Electrónico.

| P X & NAVIGATION MENU PORTLET | Rama Jud<br>Estados El | icial - Juzgados Admi<br>ectrónicos - <b>2020</b> | nistrativos 🖶 Juzgado 01 Adr | ministrativo Oral de descongestiór | n de Medellín 🖶 Inicio 🖶 🛛 🕂 САМІНО DE МІС |
|-------------------------------|------------------------|---------------------------------------------------|------------------------------|------------------------------------|--------------------------------------------|
| Avisos a las comunidades      | ABRIL                  | MAYO                                              |                              |                                    | +‡         VISOR DE CONTENIDO W            |
| Consulta de procesos          |                        |                                                   |                              |                                    |                                            |
| Cronograma de audiencias      | No.                    | FECHA                                             | CONTENIDO                    | PROVIDENCIA                        | ]                                          |
| cronografila de addiencias    | 01                     | 14/04/2020                                        | Ver estado                   | 2020-00001-01                      |                                            |
| Edictos                       | 02                     |                                                   | Ver estado                   | 2020-00001-02                      |                                            |
|                               | 03                     |                                                   |                              |                                    |                                            |
| Estados Electrónicos          | 04                     |                                                   |                              |                                    |                                            |
| × 2020                        |                        |                                                   |                              |                                    |                                            |
| ¥ 2020                        |                        |                                                   |                              |                                    |                                            |
| > 2019                        | 📝 📀 🌼 [                | 3                                                 |                              |                                    |                                            |

Figura 9. Pantalla de visualización de Estados Electrónicos

#### **PUBLICACIÓN DE IMAGENES**

Ubicarse donde se va a publicar la imagen, dar clic en el botón *editar contenido web*.

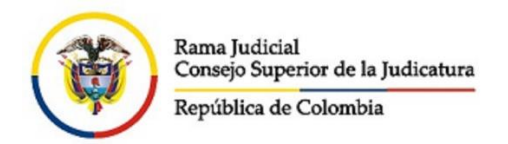

# Secretaría Tribunal Administrativo de Boyacá

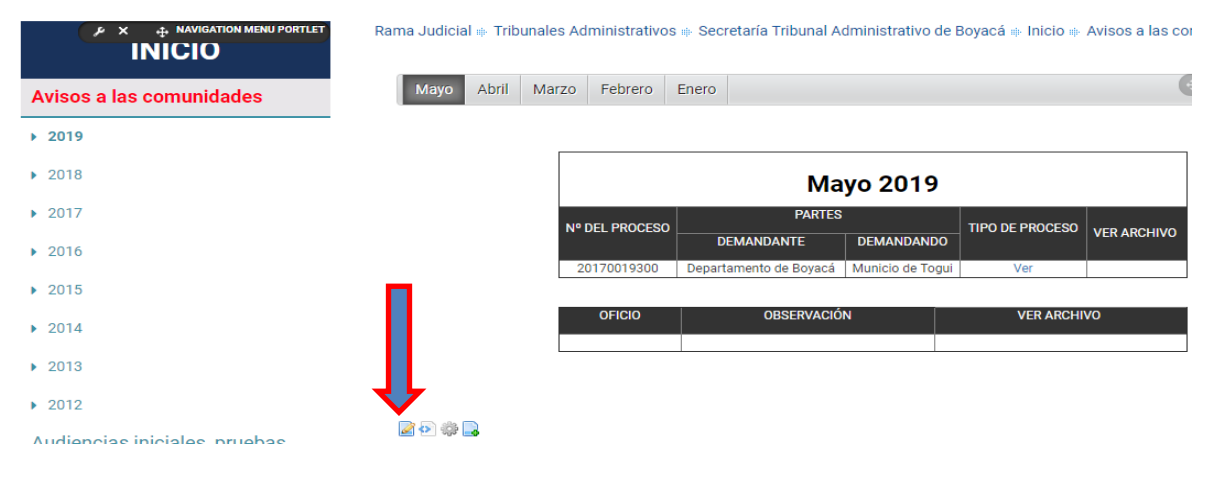

Figura 1. Selección de la edición de contenido

#### Imagen:

Nuevo contenido web

 a) Se incorpora desde el recuadro señalado con un circulo en la siguiente imagen con el mismo nombre Imagen/Ver servidor/ seguir los pasos anteriormente mencionados para subir un documento: Esta imagen no debe sobrepasar los 50 KB (puede ser en formato jpg, bmp, gif)

Figura 2. Selección de la elección imagen

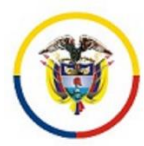

b) **Propiedades de Imagen**: después de elegir la imagen que se ha subido a la carpeta correspondiente en el servidor, debe configurar el tamaño: Anchura, Altura y su alineación y dar click en Aceptar.

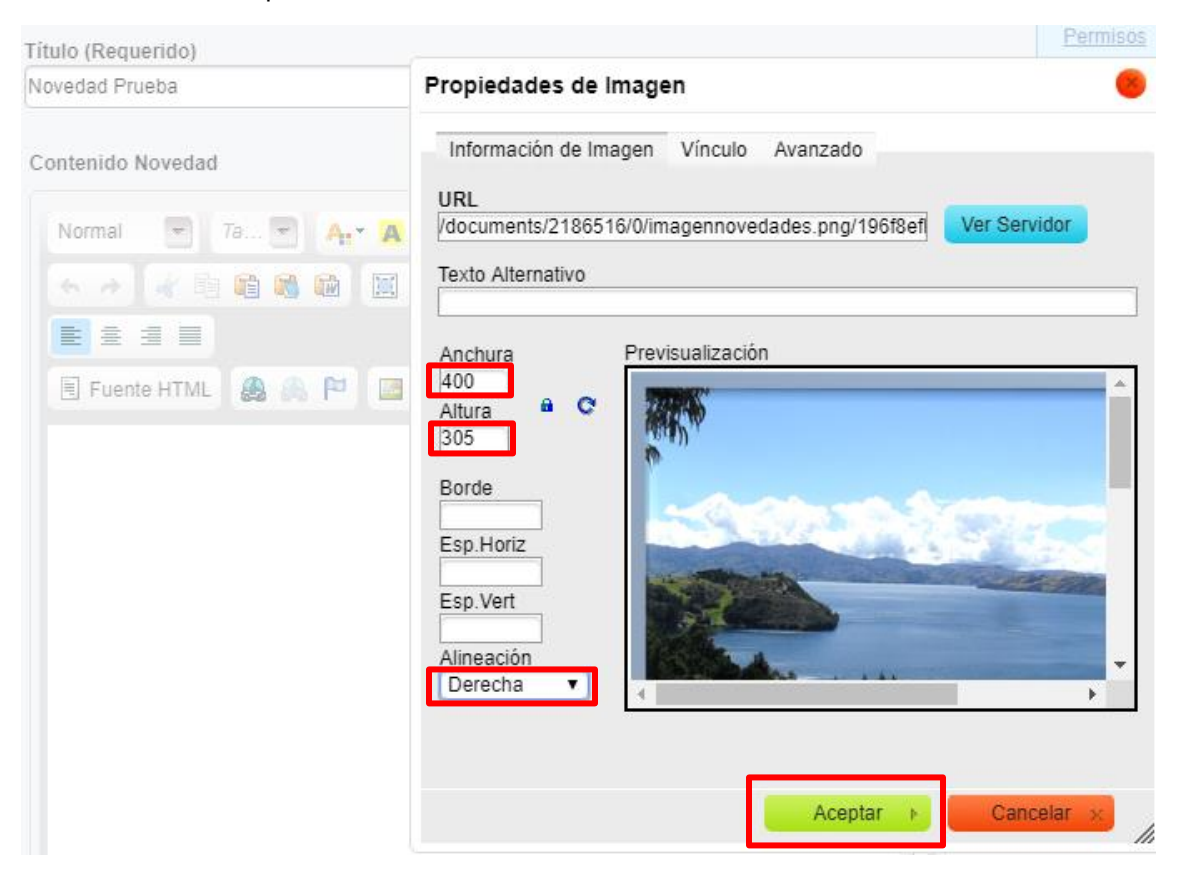

Figura 3. Selección de la imagen

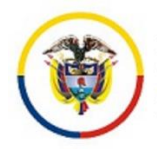

## Hacer click en "Publicar"

://www.ramajudicial.gov.co/web/secretaria-tribunal-administrativo-de-boyaca/-/niegan-la-indemnizacion-de-perjuicios-qu

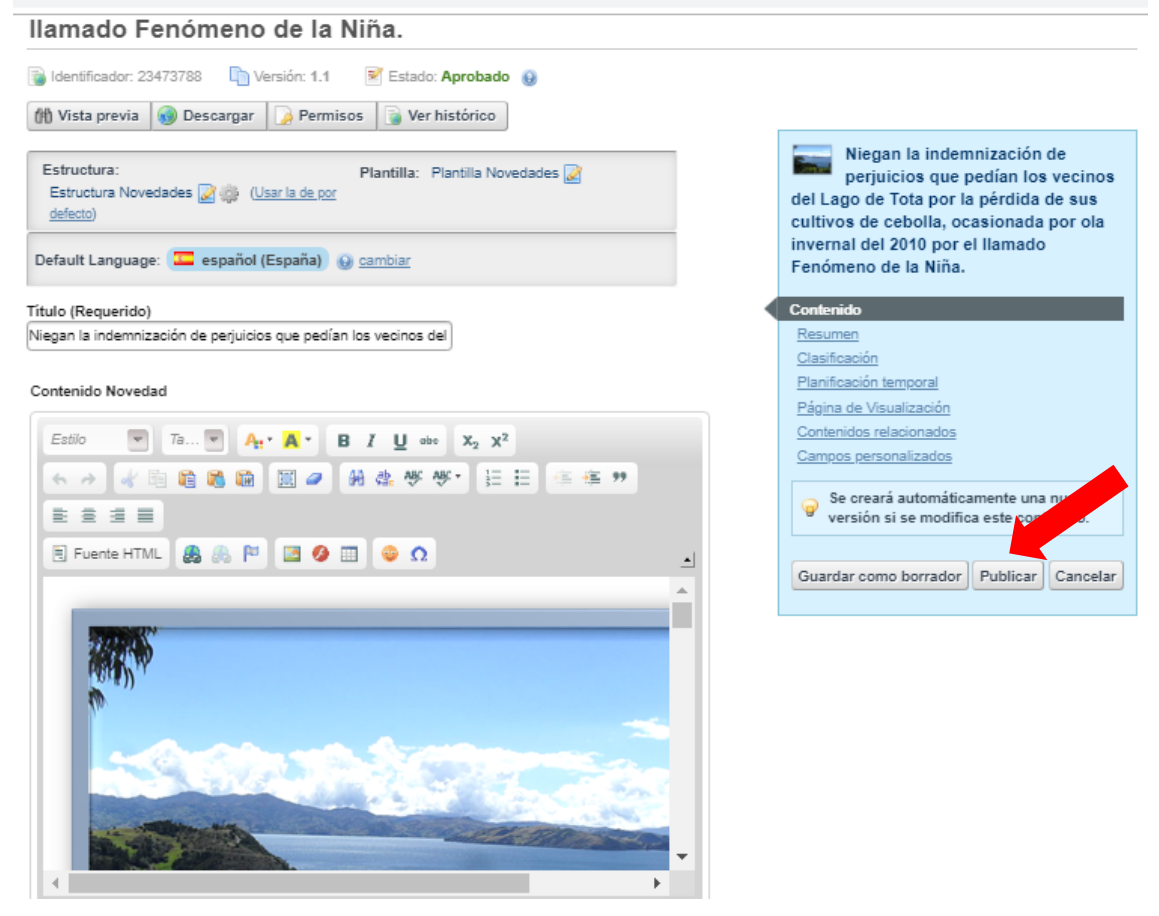

Figura 4. Selección de la opción Publicar